# **INSERTION D'AUTOMATE**

## I. <u>Automate référencé dans la bibliothèque</u>

L'insertion d'automate se fait en 3 étapes :

- Choix d'une famille d'automates (et processeur)
- Choix du Rack (ou processeur)
- Si l'automate sélectionné le permet, Choix des cartes

A chacune des étapes il est possible de compléter le matériel par des accessoires tels que des cordons, des modules mémoire ou des cordons.

#### 1. choix d'une famille d'automates

Dans le menu « **Traitements** », choisir « **Edition Automates** », apparaît la fenêtre suivante :

| Définition du matériel automate |           |             |              |            |     |  |  |
|---------------------------------|-----------|-------------|--------------|------------|-----|--|--|
| Repère                          | Référence | Désignation | Observations | Préfix E/S | C., |  |  |
| Armoire                         | A1        |             |              |            |     |  |  |
|                                 |           |             |              |            |     |  |  |
|                                 |           |             |              |            |     |  |  |
|                                 |           |             |              |            |     |  |  |
|                                 |           |             |              |            |     |  |  |
|                                 |           |             |              |            |     |  |  |
|                                 |           |             |              |            |     |  |  |
|                                 |           |             |              |            |     |  |  |
|                                 |           |             |              |            |     |  |  |
|                                 |           |             |              |            |     |  |  |
|                                 |           |             |              |            |     |  |  |
|                                 |           |             |              |            |     |  |  |
|                                 |           |             |              |            |     |  |  |
|                                 |           |             |              |            |     |  |  |
|                                 |           |             | Contrôler    | Dessiner   | ок  |  |  |
|                                 |           |             |              |            |     |  |  |

Les localisations déclarées apparaissent dans cette fenêtre. **Clic droit sur la localisation** qui contiendra l'automate, puis cliquer su « Ajouter ». Une nouvelle fenêtre apparaît.

Cette fenêtre permet de choisir une **famille d'automates**. Clic puis « Ok » sur la famille choisie.

| Choix d'une famille d'automate                            |  |  |  |  |  |  |  |
|-----------------------------------------------------------|--|--|--|--|--|--|--|
| Repérage         Auto         Manu    Commentaire Langues |  |  |  |  |  |  |  |
| Matériel choisi       Famille       Marque                |  |  |  |  |  |  |  |
| Choix du matériel                                         |  |  |  |  |  |  |  |
| Accessoires                                               |  |  |  |  |  |  |  |
| Réference Description                                     |  |  |  |  |  |  |  |
|                                                           |  |  |  |  |  |  |  |
| Accessoires                                               |  |  |  |  |  |  |  |
| OK Annuler                                                |  |  |  |  |  |  |  |

Renseigner si besoin les différents champs. Il sera possible de revenir à cet écran après l'insertion de l'automate dans le schéma. Cliquer sur le bouton « **Choix du matériel...** »

| Choix d'une réfé | érence                                   |               |
|------------------|------------------------------------------|---------------|
| Famille          | Ref. comm.                               | Marque        |
| Premium          | Automates Telemecanique TSR RKY (D'apr   | Telemecanique |
| S5               | Automates Siemens SIMATIC S5             | Siemens       |
| S7-200           | Micro-automates Siemens S7               | Siemens       |
| TSX 37           | Micro-Automates Télémécanique TSX 37     | Télémécanique |
| TSX07            | Nano-automates Telemecanique TSX 07      | Telemecanique |
| TSX17            | Micro-automates Telemecanique TSX 17     | Telemecanique |
| TSX4X            | Automates Telemecanique TSX 47 et TSX 40 | Telemecanique |
|                  |                                          |               |
|                  |                                          | OK Annuler    |

Choisir la famille d'automates désiré (**clic puis Ok**). La fenêtre précédente réapparaît.

#### 2. Choix du processeur.

Certaines familles prédéfinies d'automates nécessitent un choix de processeur pour déterminer le type final de l'automate. Pour cela, cliquer sur le « **Accessoires** » de la fenêtre « **Choix d'une famille d'automates** ». La liste fera apparaître l'ensemble des processeurs et des accessoires associés à la famille choisie.

| Référence      | Désignation                   | Observation | <b></b>  |
|----------------|-------------------------------|-------------|----------|
| ABE-6SD2520    | Interface précâblage 8 voies  |             |          |
| ABF-S25S301    | Câble raccordement 8 voies p  |             |          |
| TBX BLP 01     | Bornier raccordement          |             |          |
| TBX CBS 010    | Cache et câble de liaison     |             |          |
| TBX GND 015    | Barrette de masse             |             |          |
| TBX LEP 020    | Module communication emba     |             |          |
| TBX LEP 030    | Module communication emba     |             |          |
| TBX RV 015     | Peigne de liaison interbornes |             |          |
| TBX SUP 10     | Alimentation 100/240VAC ou    |             |          |
| TPMX KB 2      | Clavier de dialogue opérateur |             |          |
| TPMX P107 420F | Processeur PMX 107-40 versi   |             |          |
| TPMX P107 425F | Processeur PMX 107-40 versi   |             |          |
| TPMX P107 455F | Processeur PMX 107-40 versi   |             |          |
| TPMX P47 420F  | Processeur PMX 47-40 versio   |             |          |
| TPMX P47 425F  | Processeur PMX 47-40 versio   |             |          |
| TPMX P47 455F  | Processeur PMX 47-40 versio   |             | <b>_</b> |
| •              |                               |             | <u> </u> |
|                |                               |             |          |
|                |                               | OK          | Annuler  |

Voici un exemple pour la famille TSX 4x :

Cliquer sur « Ok » de cette fenêtre, puis « Ok » sur la fenêtre de choix de la famille. La fenêtre suivante réapparaît et affiche le type d'automate choisi.

| Définition du matériel automate |           |                 |              |            |      |  |
|---------------------------------|-----------|-----------------|--------------|------------|------|--|
| Repère                          | Référence | Désignation     | Observations | Préfix E/S | C    |  |
| ⊡ Armoire                       | A1        |                 |              |            |      |  |
| 2                               | TSX4X     | Automates Telem |              |            |      |  |
|                                 |           |                 |              |            |      |  |
|                                 |           |                 |              |            |      |  |
|                                 |           |                 |              |            |      |  |
|                                 |           |                 |              |            |      |  |
|                                 |           |                 |              |            |      |  |
|                                 |           |                 |              |            |      |  |
|                                 |           |                 |              |            |      |  |
|                                 |           |                 |              |            |      |  |
|                                 |           |                 |              |            |      |  |
|                                 |           |                 |              |            |      |  |
|                                 |           |                 |              |            |      |  |
|                                 |           |                 |              |            |      |  |
|                                 |           |                 |              |            |      |  |
|                                 |           |                 |              |            |      |  |
|                                 |           |                 |              |            |      |  |
|                                 |           |                 | Contrôler    | Dessiner   | ок ( |  |
|                                 |           |                 |              |            |      |  |

3. Choix du rack (ou du processeur).

Le curseur de la souris sur la ligne automate, Cliquer sur le bouton droit.

| 1 🖽 Association |       |                                                                           | Covernations | TICIA E73 |  |
|-----------------|-------|---------------------------------------------------------------------------|--------------|-----------|--|
|                 | A1    |                                                                           |              |           |  |
| m 2 TS×4×       | TSX4X | Ajouter<br>Supprimer<br>Editer                                            |              |           |  |
|                 |       | Représentation par blo<br>Représentation par gé<br>Représentation par blo |              |           |  |
|                 |       | Annuler la représentati                                                   | ion          |           |  |
|                 |       |                                                                           |              |           |  |

Cliquer ensuite sur « **Ajouter** ». Une fenêtre identique à celle du chois de famille apparaît. Cliquer sur « **Choix du matériel...** »

| C | hoix d'une référence |                                              |               |  |
|---|----------------------|----------------------------------------------|---------------|--|
|   | Référence            | Désignation                                  | Observation 🔺 |  |
|   | TBX AES 400          | Embase 4 Entrées analogiques                 |               |  |
|   | TBX AMS 620          | Embase 6 El analogiques / 2 Si analogiques i |               |  |
|   | TBX ASS 200          | Embase 2 sorties analogiques isolées         |               |  |
|   | TBX CEP 1622         | Module 16 entrées 24 VDC                     |               |  |
|   | TBX CSP 1622         | Module 16 sorties statiques 24 VDC 0.5 A pr  |               |  |
|   | TBX CSP 1625         | Module 16 sorties reas 24/240VAC - 24VDC     |               |  |
|   | TBX DES 1622         | Embase 16 entrées 24VDC                      |               |  |
|   | TBX DES 1633         | Embase 16 entrées 48 VDC                     |               |  |
|   | TBX DES 16C22        | Embase 16 entrées 24VDC contrôle filerie     |               |  |
|   | TBX DES 16F22        | Embase 16 entrées 24VDC filtrage programm    |               |  |
|   | TBX DES 16S04        | Embase 16 entrées 120 VAC                    |               |  |
|   | TBX DMS 1025         | Embase 8E 24VDC / 2 S relais 24VDC/24-2      |               |  |
|   | TBX DMS 1625         | Embase 8E 24VDC / 8 S relais 24VDC/24-2      |               |  |
|   | TBX DMS 16C22        | Embase E/S 24 VDC 8 E / 8 S 0.5 A protég     |               |  |
|   | TBX DMS 16C222       | Embase E/S 24 VDC 8 E / 8 S 2 A protégées    | -             |  |
|   | •                    |                                              |               |  |
|   |                      |                                              | OK Annuler    |  |

Choisir l'embase ou le rack désiré puis cliquer sur Ok.

Dans le cas d'un rack ou d'un automate présentant des modules vides pour cartes, nous verrons apparaître une arborescence telle que celle-ci :

| Dé | finition du matériel a                 | utomate     |                 |              |            |      |
|----|----------------------------------------|-------------|-----------------|--------------|------------|------|
| Γ  | Repère                                 | Référence   | Désignation     | Observations | Préfix E/S | C.,  |
| E  | ∃ <mark>.</mark> Armoire               | A1          |                 |              |            |      |
|    | ė <b>. 60</b> 2                        | TSX4X       | Automates Telem |              |            |      |
|    | <u> </u>                               | TSX 47 1101 | Automate TSX 47 |              |            |      |
|    | •••••••••••••••••••••••••••••••••••••• | N           |                 |              |            |      |
|    |                                        | 43          |                 |              |            |      |
|    | <b>1</b> ? <2>                         |             |                 |              |            |      |
|    | ······································ |             |                 |              |            |      |
|    | <b>⊡</b> Υ <4>                         |             |                 |              |            |      |
|    |                                        |             |                 |              |            |      |
|    |                                        |             |                 |              |            |      |
|    |                                        |             |                 |              |            |      |
|    |                                        |             |                 |              |            |      |
|    |                                        |             |                 |              |            |      |
|    |                                        |             |                 |              |            |      |
|    |                                        |             |                 |              |            |      |
|    |                                        |             |                 |              |            |      |
|    |                                        |             |                 |              |            |      |
|    |                                        |             |                 |              |            |      |
|    |                                        |             |                 | Cantrâlar    | Dessing 1  | or I |
|    |                                        |             |                 |              | Dessiner   | UK   |
|    |                                        |             |                 |              |            |      |

Chaque ligne sous le nom de l'automate correspond à un emplacement vide, recevant normalement une carte.

4. Choix d'une carte.

Comme l'ajout de rack, il faut répéter l'opération pour chaque module utilisé, en choisissant la référence de la carte présente dans l'automate.

| Définition du matériel a               | utomate      |                   |              |            |      |
|----------------------------------------|--------------|-------------------|--------------|------------|------|
| Repère                                 | Référence    | Désignation       | Observations | Préfix E/S | C.,  |
| ⊡ <b>⊡</b> Armoire                     | A1           |                   |              |            |      |
| ė 🖬 💼 2                                | TSX4X        | Automates Telem   |              |            |      |
| <u>⊡</u> ∎ 3                           | TSX 47 1101  | Automate TSX 47   |              |            |      |
| - 🗗 4                                  | TSX DET 8 05 | 8 Entrées 220/240 | TSX BLK3     |            |      |
|                                        | 15           |                   |              |            |      |
| ····? <2>                              |              |                   |              |            |      |
|                                        |              |                   |              |            |      |
| ······································ |              |                   |              |            |      |
|                                        |              |                   |              |            |      |
|                                        |              |                   |              |            |      |
|                                        |              |                   |              |            |      |
|                                        |              |                   |              |            |      |
|                                        |              |                   |              |            |      |
|                                        |              |                   |              |            |      |
|                                        |              |                   |              |            |      |
|                                        |              |                   |              |            |      |
|                                        |              |                   |              |            |      |
|                                        |              |                   |              |            |      |
|                                        |              |                   | Contrôlor    | Dessiner   | or I |
|                                        |              |                   | Controller   | Dessiner   |      |

Le choix des éléments de l'automate est terminé. Il reste à le dessiner dans le folio. Il faut d'abord choisir la méthode de représentation en **cliquant de droit sur la ligne du module à dessiner**.

| Définition du matériel au | utomate                                                                           |                                                                                                    |                                  |            |     |
|---------------------------|-----------------------------------------------------------------------------------|----------------------------------------------------------------------------------------------------|----------------------------------|------------|-----|
| Repère                    | Référence                                                                         | Désignation                                                                                                    | Observations                     | Préfix E/S | C., |
| ☐                         | A1<br>TSX4X<br>TSX 47 1101<br>TSX DET O of<br>Editer.<br>Repré<br>Repré<br>Annule | Automates Telem<br>Automate TSX 47<br>déplacement carte<br>imer<br><br>sentation par bloc<br>sentation par générat<br>sentation par générat<br>sentation par bloc des | eur de carte<br>s voies séparées |            |     |
|                           |                                                                                   |                                                                                                    | Contrôler                        | Dessiner   | ОК  |

Certains objets ne possèdent aucune représentation graphique. Un message d'erreur peut alors apparaître.

Une fois la méthode de représentation choisie, il ne reste plus qu'à cliquer sur « **Dessiner** ».

### L'automate n'apparaît pas dans la bibliothèque

Dans le cas où aucun automate référencé ne correspond aux besoins du schéma, il ne reste plus qu'à le dessiner manuellement par deux méthodes :

- créer un nouvel automate et le référencer dans la bibliothèque,
- Créer un faux automate à l'aide de boîtes noires.

La première méthode reste bien sûr la plus correcte, mais demande beaucoup de temps et de maîtrise du dessin sous AUTOCAD. Ce travail risque d'être inutile dans la mesure où des mises à jour sont attendues sous peu et jusqu'en 2005.